Федеральное агентство по недропользованию

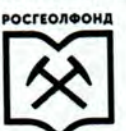

Руководителям ФБУ «ТФГИ» (по списку)

Федеральное государственное бюджетное учреждение «РОССИЙСКИЙ ФЕДЕРАЛЬНЫЙ ГЕОЛОГИЧЕСКИЙ ФОНД» (ФГБУ «Росгеолфонд»)

3-я Магистральная ул., д. 38, Москва, 125993 Тел.: 8 (499) 259-40-60; факс: 8 (499) 259-59-73 E-mail: rfgf@rfgf.ru; www.rfgf.ru ОКПО 01423731, ОГРН 1167746123225 ИНН/КПП 7714372367/771401001

13/2310 на №

Уважаемые коллеги!

ФГБУ «Росгеолфонд» в дополнение к письму от 16.02.2021 № ДА-11/722 сообщает следующее:

- в настоящее время проводится пилотный проект по проверке комплектов поступающей геологической информации (в том числе данных изученности) через ФГИС «ЕФГИ», предусматривающий двухэтапное представление геологической информации;

- сначала представляется геологическая информация в электронном виде, после принятия которой, направляется в фонды бумажный вариант.

При представлении комплекта геологической информации во ФГИС «ЕФГИ» предусмотрена учетная карточка изученности новой формы (приложение № 1). Главные ее отличия:

- в учетной карточке изученности отражается общая площадь исследований по территории Российской Федерации и ее континентального шельфа;

- на один геологический отчет по всем видам изученности и номенклатурным листам составляется одна учетная карточка;

- учетная карточка изученности формируется автоматически в портале представления геологической информации ФГИС «ЕФГИ» после заполнения недропользователем метаданных (масштаб, площадь работ, вид и контур работ).

Преимущества новой формы учетной карточки изученности:

- автоматическое заполнение;

- исключения дублирования информации;

 отсутствие ошибок, которые возникали из-за многопользовательского ввода данных;

- унифицированное заполнение учетной карточки (в едином стиле и по единым требованиям, соответствующим современным нормативным документам (Приказы Министерства природных ресурсов и экологии РФ №216 от 04.05.2017, №555 от 24.10.2016, №54 от 29.02.2016).

В связи с тем, что учетные карточки изученности, сформированные в портале представления геологической информации ФГИС «ЕФГИ», имеют новый вид, учитывать их надо отдельным массивом. Направляем Вам методические рекомендации по учету карточек изученности новой формы (приложение № 2).

Сформированные учетные карточки изученности автоматически отражаются в реестре ФГИС «ЕФГИ», не попадают в программу ИС «Недра» и не подлежат проверке территориальными фондами.

Вместе с тем, необходимо подчеркнуть, что в состав комплекта геологической информации, представленного недропользователем обычным путем, входит форма учетной карточки изученности, составленная согласно «Инструкции по учету геологической, гидрогеологической, инженерно-геологической, геофизической, эколого-геологической и геохимической изученности территории Российской Федерации», 1995 г.

В настоящее время все данные изученности перегружаются во ФГИС «ЕФГИ», контура изученности отражаются на интерактивной карте изученности. В связи с введением новой учетной карточки, которая будет загружаться только во ФГИС «ЕФГИ», изменится способ создания справочно-информационных картографических материалов по изученности (картограммы и контурные карты изученности). Направляем Вам методические рекомендации по составлению контурных карт и картограмм при помощи данных интерактивной карты изученности (приложение № 3).

ФГБУ «Росгеолфонд» планирует осуществить перевод ведения изученности и учета материалов изученности во ФГИС «ЕФГИ».

При возникновении вопросов обращаться по электронному адресу izuch@rfgf.ru.

# Приложения:

1. Форма учетной карточки изученности в портале представления геологической информации ФГИС «ЕФГИ» - на 2 листах.

2. Методические рекомендации для ТФГИ по учету карточек изученности, сформированных в портале представления геологической информации ФГИС «ЕФГИ» - на 2 листах.

3. Методические рекомендации по составлению контурных карт и картограмм при помощи данных интерактивной карты изученности – на 6 листах.

Генеральный директор

A

Д.Б. Аракчеев

2

Ткачева Е.А. 8(499) 256-32-24

# Форма учетной карточки изученности в портале представления геологической информации ФГИС «ЕФГИ»

1. Инвентарный номер учетной карточки изученности ФГБУ «Росгеолфонд»

# 2. Виды изученности, на которые составлена учетная карточка по объекту работ

| Геологическая | Геофизическая | Геохимическая | Инженерно-<br>геологическая | Гидрогеологическая | Геоэкологическая |
|---------------|---------------|---------------|-----------------------------|--------------------|------------------|
|---------------|---------------|---------------|-----------------------------|--------------------|------------------|

3. Инвентарный номер отчета ФГБУ «Росгеолфонд»

### 4. Наименование хранилища ФГБУ «Росгеолфонд»

### 5. Сведения о ТФГИ

| 5.1 Название ТФГИ | 5.2 Инвентарный номер | 5.3 Наименование                      | 5.3 Инвентарный номер                |
|-------------------|-----------------------|---------------------------------------|--------------------------------------|
|                   | отчета ТФГИ           | хранилища ТФГИ (при<br>необходимости) | учетной карточки<br>изученности ТФГИ |

# 6. Номер государственной регистрации работ по геологическому изучению недр

7. Серия/номер/вид лицензии и дата государственной регистрации лицензии на

пользование недрами

| Серия/номер/вид | Дата государственной регистрации |
|-----------------|----------------------------------|
|                 |                                  |

8. Государственный контракт

| Номер | Дата |
|-------|------|
|       |      |

9. Государственное задание

| Номер | Дата |
|-------|------|
|       |      |

10. Номер и дата заключения экспертизы проектной документации:

| Номер Дата |
|------------|
|------------|

11. Авторы (соавторы)

12. Название отчета

13. Исполнитель работ

14. Заказчик работ

15. Административная привязка и общая площадь работ

15.1 Федеральный округ

15.2. Субъект РФ

15.3. Полный перечень номенклатур миллионных листов

15.4. Угловые координаты объекта работ

ВРОСГЕОЛФОНД Документ сформирован с использованием ФГИС «ЕФГИ»

| Северная широта | Восточная долгота |
|-----------------|-------------------|
|                 |                   |
|                 |                   |
|                 | Северная широта   |

## 15.5. Общая схема размещения работ

# 15.6 Общая площадь работ

## 16. Сроки работ

| 16.1 Год, квартал начала работ | 16.2 Год, квартал окончания работ | 16.3 Год составления отчета |
|--------------------------------|-----------------------------------|-----------------------------|
|                                |                                   |                             |

#### 17. Сведения о полезном ископаемом

|                      | 17.1 Полезные ископаемые |                    |
|----------------------|--------------------------|--------------------|
| 17.2 Подсчет запасов | 17.3 Подсчет ресурсов    | 17.4 Госэкспертиза |

#### 18. Вид пользования недрами

19. Целевое назначение

#### 20. Источник финансирования

#### 21. Стоимость работ

# 22. Государственное специализированное хранилище образцов геологических пород, керна

| 22. Государственное специализированное хранилище образцов геологических пород, керна |                                      |  |  |  |
|--------------------------------------------------------------------------------------|--------------------------------------|--|--|--|
| 22.1. Наименование, адрес хранилиша                                                  | 22.2. Инвентарный (е) номер (номера) |  |  |  |

23. Ключевые слова из отчета

24. Реферат

25. Выводы и рекомендации

# 26. Методика и объемы работ

| 26.1                   | 26.2                     | 26.3                                                                                     | 26.4    | 26.5    | 26.6                      | 26.7           |                      | 26.7                                                 | 26.9         | 26.10                     |
|------------------------|--------------------------|------------------------------------------------------------------------------------------|---------|---------|---------------------------|----------------|----------------------|------------------------------------------------------|--------------|---------------------------|
| 20.1                   | 20.2                     | 20.5                                                                                     | 20.4    | 20.0    | 2010                      | 26.7.1         | 26.7.2               |                                                      |              |                           |
| Вид<br>изученн<br>ости | Вид<br>работ<br>(индекс) | Угловые координаты<br>контура работ:<br>широта, долгота<br>(градусы, минуты,<br>секунды) | Масштаб | Площадь | Метод/<br>модифи<br>кация | Объем<br>работ | Единицы<br>измерения | Техничес<br>кие<br>средства/<br>средства<br>контроля | Мето<br>дика | Камераль<br>ные<br>работы |

#### 27. Схема размещения контуров изученности

### 28. Основные результаты по видам изученности

| 28.1            | 28.2                               | 28.3                 |
|-----------------|------------------------------------|----------------------|
| Вид изученности | Перечень результирующих материалов | Масштаб (гор./верт.) |

# Методические рекомендации для ТФГИ по учету карточек изученности, сформированных в портале представления геологической информации ФГИС «ЕФГИ»

1. Новая форма учетной карточки изученности представляет собой строго структурированную форму, в которой кратко представлены все основные данные о проведенных работах и полученных результатах по геологическому изучению недр.

В портале представления геологической информации ФГИС «ЕФГИ» учетная карточка изученности формируется автоматически после заполнения недропользователем раздела «Данные изученности»:

# - масштаб;

- площадь работ, кв. км;
- вид работ;
- контуры изученности.

Вся дополнительная информация в учетной карточке изученности добавляется при заполнении недропользователем раздела «Основные сведения об объекте работ». Это позволяет избежать дублирования информации, исключить ошибки, возникающие из-за много пользовательского ввода данных, унифицировать заполнение учетной карточки (в едином стиле и по единым требованиям). В результате чего получается формализованная единая база данных.

2. На каждый геологический отчет составляется одна учетная карточка по всем видам геологической изученности и номенклатурным листам, отражающая общую площадь исследований по территории Российской Федерации и ее континентального шельфа (приложение 1).

3. Данные изученности в портале представления геологической информации ФГИС «ЕФГИ» проверяются только сотрудниками ФГБУ «Росгеолфонд» и не требуют проверки в ТФГИ. Учетные карточки, сформированные в портале представления геологической информации, автоматически загружаются в реестр ФГИС «ЕФГИ». В другие базы данных и системы учетные карточки загружаться не будут.

4. Порядок систематизации учетных карточек изученности в портале представления геологической информации ФГИС «ЕФГИ» следующий:

- систематизация учетных карточек в ФГБУ «Росгеолфонд» ведется с номера РГФ «1ефги» в возрастающем порядке по мере принятия сотрудниками комплектов материалов о результатах геологического изучения недр;

- в территориальных фондах номера учетным карточкам следуют присваивать в пределах каждого субъекта и начинать с номера ТГФ «1ефги» в возрастающем порядке;

- номера учетных карточек и отчетов ТФГИ необходимо по мере поступления комплекта геологической информации внести во ФГИС ЕФГИ;

- все просистематизированные в ТФГИ» учетные карточки изученности хранить в бумажном виде отдельным массивом.

# Методические рекомендации по составлению контурных карт и картограмм при помощи данных интерактивной карты изученности

В связи с введением новой формы учетной карточки изученности, которая будет загружаться только во ФГИС «ЕФГИ», меняется способ создания справочноинформационных картографических материалов по изученности (картограммы и контурные карты изученности). Все материалы изученности (и старый, и новый формат учетных карточек) отображаются в интерактивной карте изученности, расположенной по адресу <u>https://rfgf.ru/info-resursy/kartogramma-izuchennosti</u>, представляющей собой комплекс тематических слоёв изученности, разбитых по видам изученности, работам и по масштабам, а также по источнику данных РГФ и ТФГИ.

Для того, чтобы необходимые тематические слои изученности отобразились в личном проекте пользователя (в ArcMap) рекомендуется использовать WFS сервис (<u>https://rfgf.ru/exploration-map/wfs</u>). Для добавления данных изученности из этого сервиса в свой проект необходимо сделать следующее:

1) В открытом проекте ArcMap выбрать инструменты ArcToolBox, в них выбрать «Инструменты Data Interoperability»→ «Быстрый импорт».

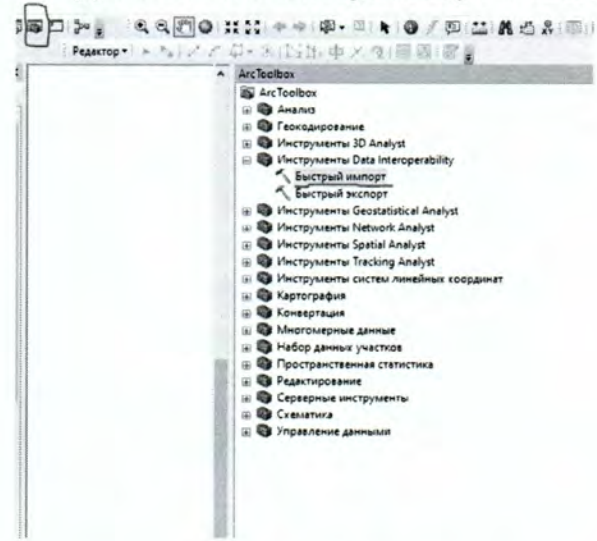

2) В появившемся окне выбрать «Input Dataset».

| Быстрый импорт               |                                                                                                    | -                                                                                                    | D X                                                                                                    |
|------------------------------|----------------------------------------------------------------------------------------------------|----------------------------------------------------------------------------------------------------|----------------------------------------------------------------------------------------------------|
| y Input Dataset              |                                                                                                    |                                                                                                    |                                                                                                    |
| 1                            |                                                                                                    |                                                                                                    |                                                                                                    |
| · Output Staging Geodetabese | -                                                                                                    |                                                                                                    |                                                                                                    |
|                              |                                                                                                    |                                                                                                    | 2                                                                                                    |
|                              |                                                                                                    |                                                                                                    |                                                                                                    |
|                              |                                                                                                    |                                                                                                    |                                                                                                    |
|                              |                                                                                                    |                                                                                                    |                                                                                                    |
|                              |                                                                                                    |                                                                                                    |                                                                                                    |
|                              |                                                                                                    |                                                                                                    |                                                                                                    |
|                              |                                                                                                    |                                                                                                    |                                                                                                    |
|                              |                                                                                                    |                                                                                                    |                                                                                                    |
|                              |                                                                                                    |                                                                                                    |                                                                                                    |
|                              |                                                                                                    |                                                                                                    |                                                                                                    |
|                              |                                                                                                    |                                                                                                    |                                                                                                    |
|                              |                                                                                                    |                                                                                                    |                                                                                                    |
|                              |                                                                                                    |                                                                                                    |                                                                                                    |
|                              |                                                                                                    |                                                                                                    |                                                                                                    |
|                              |                                                                                                    |                                                                                                    |                                                                                                    |
|                              |                                                                                                    |                                                                                                    |                                                                                                    |
|                              |                                                                                                    |                                                                                                    |                                                                                                    |
|                              | the second second secon | And the second second s | and the second second second second second second second second second second second second second second second |

| WHICTPOWENTS 3D An Spectry Date source     Access from Datasets     MicropyMents Data     Pornati     Detaset     Detaset | <ul> <li>Э Аналь</li> <li>Э Геоко</li> </ul>         | із<br>дирование                        | Caractic Data Caracte                                                                                                    |
|----------------------------------------------------------------------------------------------------|------------------------------------------------------|----------------------------------------|----------------------------------------------------------------------------------------------------|
| MicropyMemor Date II     Formati     Succeptual MANOO     Pormati     Dataset     Dataset     Dat | н Онстр                                              | ументы 30 Ап                           | Specify Data Source X                                                                                                    |
| Formati     Formati     Formati     Provide Restruction     Provide Restruction     Provide Restr | В Инстр                                              | ументы Data li                         | Reader                                                                                                    |
| Prput Dataset     Dataset     Dataset | 5 60                                                 | ктрый импор                            | Format: «Gueso from Dataset»                                                                                                    |
| Autodes AutocAD DWG/DF<br>Bentey McroStaton Design (V8)<br>PostdS<br>ChyOM,<br>SCOI (JavaScipt Object Notation)<br>Hore Formats                                                                                                    | B 🖉 , Inp                                            | ut Dataset                             | Dataset: Microsoft Excel                                                                                                    |
| Output Staping Geo     Help     PostGIS     CiryOM,     SOCI (avaScript Object Notation)     More Formats      OK     Ornens     Tapamerpu opezu     Tocasaths CripaBexy >>                                                                                                    |                                                      |                                        | Parameti AutoCAD DWG/DXP<br>Parameti AutoCAD Civil 3D                                                                                                    |
| Help Chroma<br>SCM (JavaScrpt Object Notation)<br>Hore Formats                                                                                                    | B 0 + Out                                            | put Staging Geo                        | Bentley MicroStation Design (V8) PostGIS                                                                                                    |
| CX OTriens Depertput opezu  Docsastro Cropaexy >>                                                                                                    |                                                      |                                        | Help CityGML (Several Andreast Malastere)                                                                                                    |
| ОК Отнена Паренетры среди Показать Справку >>                                                                                                    |                                                      | Sec. 1                                 | More Formats                                                                                                    |
|                                                                                                    | 8 8 8<br>9                                           |                                        |                                                                                                    |
|                                                                                                    | Specify                                              | Data Sou                               | ок Отпена Паранетры среды Показать Справку >><br>ЛГСЕ                                                                                                    |
|                                                                                                    | Specify                                              | Data Sou                               | ок. Отнена: Парачетры среди Показать Справку >><br>JFC 6                                                                                                    |
| Format: WFS (Web Feature Service)                                                                                                    | Specify<br>eader<br>Format:                          | Data Sou<br>WFS (W                     | OK Ornena Dapametpergezu Docasatu Orpaexy >><br>urce<br>/eb Feature Service)                                                                                                    |
| Format: WFS (Web Feature Service)                                                                                                    | Specify l<br>leader<br>Format:                       | Data Sou<br>WFS (W                     | OK Omena Reperemper opeaw Rocasaru Orpaexy >><br>urce<br>/eb Feature Service)                                                                                                    |
| Format: WFS (Web Feature Service)                                                                                                    | Specify<br>Leader<br>Format:<br>Dataset:             | Data Sou<br>WFS (W<br>https://r        | OK Omena Paparempi geau Toxasaru Orpaewy >><br>urce<br>/eb Feature Service)<br>rfgf.ru/exploration-map/wfs                                                                                                    |
| Format:       WFS (Web Feature Service)         Dataset:       https://rfgf.ru/exploration-map/wfs         Parameters       Coord. System:       Read from source                                                                                                    | Specify<br>Leader<br>Format:<br>Dataset:<br>Paramet  | Data Sou<br>WFS (W<br>https://r<br>ers | OK Ornere Reperement openation - Reperement openation - Reperement openation - Reperement of the source of the source of the sou |
| Format:       WFS (Web Feature Service)         Dataset:       https://rfgf.ru/exploration-map/wfs         Parameters       Coord. System:       Read from source                                                                                                    | Specify<br>teader<br>Format:<br>Dataset:<br>Paramet  | Data Sou<br>WFS (W<br>https://r<br>ers | OK Orners Reperement operation. Recession Orpaexy >><br>urce<br>//eb Feature Service)<br>rfgf.ru/exploration-map/wfs<br>Coord. System: Read from source                                                                                                    |
| Format:       WFS (Web Feature Service)         Dataset:       https://rfgf.ru/exploration-map/wfs         Parameters       Coord. System:         Read from source       .                                                                                                    | Specify I<br>eader<br>Format:<br>hataset:<br>Paramet | Data Sou<br>WFS (W<br>https://r<br>ers | OK Omena Paparempi gezu Tokasaru Oppeny >><br>urce<br>/eb Feature Service)<br>rfgf.ru/exploration-map/wfs<br>Coord. System: Read from source                                                                                                    |

3) В окне Specify Data Source вводим данные для подключения.

- 4) После этого нажимаем кнопку «Parameters».
- 5) В появившемся окне выбираем Feature Types и в списке слоев изученности выбираем нужные работы. Обратите внимание, что полигональные, линейные и точечные объекты одного вида работ являются разными слоями. Не рекомендуется добавлять более 20 слоев за один раз. В примере выбраны съемочные работы геологической изученности.

|                                                                                                    | 🔂 VIPS (Web Forture Service) Paranseters                                                                                                    | ×                                                             | 治产。之见                                 |
|----------------------------------------------------------------------------------------------------|----------------------------------------------------------------------------------------------------|---------------------------------------------------------------|---------------------------------------|
| PEALENP     *********************************                                                                                                    | URS Connecton URL: https://figf.ujerglowston-mapile4 Prefer HTP Past, if Available:  VRS Vensori 11.0  Connecton Theout Connecton Theout                                                                                                    |                                                               | a a a a a a a a a a a a a a a a a a a |
|                                                                                                    | Constants           Feature Types:                                                                                                    |                                                               |                                       |
|                                                                                                    | WPS Output Pormat:                                                                                                    |                                                               |                                       |
| Solical Family Topol     Solical Family Topol     Solical Family     Solical Family Topol     Solical Family     Solical Family     Solica | ите сицистенны<br>п. (Палотическая изученности/Съезиочная работи по насциябали/ 10.000 и группев)<br>по (Паналотическая изученности) Съезиочная работи по засциябали/ 120.000,<br>п. (Парото гелопечноская изученности/Съезиочная работи по насциябали/ 120.000,<br>по (Парото гелопечноская изученности/Съезиочная работи по насциябали/ 120.000,<br>по (Парото послотическая изученности/Съезиочная работи по насциябали/ 120.000,<br>по (Парото послотическая изученности/Съезиочная работи по насциябали/ 120.000,<br>по (Парото послотическая изученности/Съезиочная работи по насциябали/ 120.000,<br>по (Парото послотическая изученности/Съезиочная работи по насциябали/ 120.000,<br>по (Парото послотическая изученности/Съезиочная работи по насциябали/ 120.000,<br>по (Парото послотическая изученности/Съезиочная работи по насциябали/ 120.000,<br>по (Парото послотическая изученности/Съезиочная работи по насциябали/ 120.000,<br>по (Парото послотическая изученности/Съезиочная работи по насциябали/ 130.000,<br>по (Парото послотическая изученности/Съезиочная работи по насциябали/ 130.000,<br>по (Парото послотическая изученности/Съезиочная работи по насциябали/ 130.000,<br>по (Парото послотическая изученности/Съезиочная работи по насциябали/ 130.000,<br>по (Парото послотическая изученности/Съезиочная работи по насциябали/ 130.000,<br>послотическая изученности/Съезиочная работи по насциябали/ 130.000,<br>послотическая изученности/Съезиочная работи по насциябали и 130.000,<br>послотическая изученности/Съезиочная работи по насциябали и 130.000,<br>послотическая изученности/Съезиочная работи по насциябали и 130.000,<br>послотическая изучение и сисси и и и и и и и и и и и и и и и                                                                                                     | ощие доряботел)<br>9<br>9<br>7 гребутощие доряботел)<br>плава | *                                     |
| Solics 1 Feature Topics     Solics 1 Feature Topics     Solics 1 Feature Topics     Solics 1 Feature Topics     Solics 1 Solics 3 Solics 2 Solics 2 Solics 2 Solics     Solics 2 Solics 2 Solics 2 Solics 2 Solics 2 Solics     Solics 2 Solics 2 Solics 2 Solics 2 Solics 2 Solics     Solics 2 Solics 2 Solics 2 Solics 2 Solics 2 Solics     Solics 2 Solics 2 Solics 2 Solics 2 Solics 2 Solics     Solics 2 Solics 2 Solics 2 Solics 2 Solics     Solics 2 Solics 2 Solics 2 Solics     Solics 2 Solics 2 Solics     Solics 2 Solics     Solics 2 Solics     Solics 2 Solics     Solics 2 Solics     Solics 2 Solics     Solics     Solic | иля сицие голици голици голици / 10.000 и крупнет)<br>от (Пакалитическая кручатически Съеко-иние работы по насшатабани/ 10.000 и крупнет)<br>от (Анкалитическая кручатически Съеко-иние работы по кассшатабани/ 100.000 и рабур<br>от средот селоточноская прочитически Съеко-иние работы по кассшатабани/ 100.000<br>от (Парото посточноская прочитически Съеко-иние работы по кассшатабани/ 100.000)<br>от (Пароточноская прочитически Съеко-иние работы по кассшатабани/ 100.000)<br>от (Пароточноская прочитически Съеко-иние работы по кассшатабани/ 100.000)<br>от (Пароточноская прочитически съеко-иние работы по кассшатабани/ 100.000)<br>от (Пароточноская прочитически кручениесть/Съеко-иние работы по кассшатабани/ 100.000)<br>от (Пароточноская прочитически Съеко-иние работы по кассшатабани/ 100.000)<br>от (Пароточноская прочитически Съеко-иние работы по кассшатабани/ 100.000)<br>от (Пароточноская прочитическия кручениесть/Съеко-иние работы по кассшатабани/ 100.000)<br>от (Пароточноская поская поская сели съеко-иние работы по кассшатабани/ 100.000)<br>от (Пароточноская поская поская съеко-иние работы по кассшатабани/ 100.000)<br>от (Пароточноская поская пос | ощие дореботел)<br>0<br>7 требутощие дореботел)<br>плее)      | ×                                     |

6) В пункте GML SRS/Parametrs в графе GML SRS Angle Direction надо выбрать Counterclockwise.

| WFS (Web Feature Service) Parameters        |                                     | ×   |
|---------------------------------------------|-------------------------------------|-----|
| WFS Connection                              |                                     |     |
| URL:                                        | https://rfgf.ru/exploration-map/wfs |     |
| Prefer HTTP Post if Available               |                                     |     |
|                                             |                                     |     |
| WFS Version:                                | 1.1.0                               | -   |
| > Use Network Authentication                |                                     |     |
| > Connection Timeout                        |                                     |     |
| Constraints                                 |                                     |     |
| Feature Types:                              | чные работы по масштабам/1 50 000}* |     |
| Max Features:                               | 30000                               |     |
| Start Index:                                |                                     | ~   |
| Counts                                      |                                     |     |
| Count                                       |                                     | _   |
| WFS Output Format:                          | text/xml; subtype=gml/3.1.1         | ~   |
| XML Filter Expression:                      |                                     |     |
| Application Schema                          |                                     |     |
| Ignore Application Schema:                  | no                                  | -   |
| Application Schema:                         |                                     | et  |
| Ni mania I danili fan Attalia ta            |                                     |     |
| Numeric Identifier Attribute:               |                                     | ••• |
| Map FeatureCollection:                      | No items selected.                  |     |
| GML Feature Elements:                       |                                     |     |
| GML SRS/Geometry Parameters                 |                                     |     |
| CMI SDS Avia Ordert                         | PER SHARE AND DATE                  |     |
|                                             |                                     | -   |
| GML SRS Angle Direction:                    | Counterclockwise                    | -   |
| Enforce Path Continuity By:                 | Counterdockwise                     |     |
| GML Version and Namespace                   | Clockwise                           |     |
| GML Feature Properties                      |                                     |     |
| GML Feature Properties - Attribute Handling |                                     |     |
| ArcGIS Cache Expiry                         |                                     |     |
|                                             |                                     |     |
|                                             |                                     |     |
| Help Defaults 🔻                             | OK Can                              | tel |

7) Далее нажимаем «ОК». Возвращаемся к начальному окну «Быстрый импорт». Теперь надо указать, куда на ваш компьютер будет сохранена база геоданных со слоями, которые были отмечены. Можно оставить вариант, предложенный программой по умолчанию, можно изменить на что-то свое. Нажимаем «ОК».

| , Быстрый импорт             |                 |         |              | -         | - 🗆         | ×     |
|------------------------------|-----------------|---------|--------------|-----------|-------------|-------|
| Input Dataset                |                 |         |              |           |             |       |
| wfs [WFS]                    |                 | 19-2    |              | Sum and   |             |       |
| Corput Staging Geodatabase   |                 |         |              |           | -           | -     |
| C: \Users \oshpektorova \Doc | uments\ArcGIS\w | fs6.gdb |              |           | 6           | 3     |
|                              | No.             |         |              |           |             | ~     |
|                              |                 |         |              |           |             |       |
|                              |                 |         |              |           |             |       |
|                              |                 |         |              |           |             |       |
|                              |                 |         |              |           |             |       |
|                              |                 |         |              |           |             |       |
|                              |                 |         |              |           |             |       |
|                              |                 |         |              |           |             |       |
|                              |                 |         |              |           |             |       |
|                              |                 |         |              |           |             |       |
|                              |                 |         |              |           |             |       |
|                              |                 |         |              |           |             |       |
|                              |                 |         |              |           |             |       |
|                              |                 |         |              |           |             |       |
|                              |                 |         |              |           |             |       |
|                              |                 |         |              |           |             |       |
|                              |                 |         |              |           |             |       |
|                              | -               |         | -            |           |             |       |
|                              | OK              | Отмен   | на Параметры | среды Пон | азать Справ | ку >> |

- 8) На нижней панели появляется бегущая надпись «Быстрый импорт». Когда все будет готово строка исчезнет.
- 9) Через знак «добавить данные» добавляете данные в рабочий проект. Слои изученности, выбранные вами, находятся в базе геоданных там, куда вы указали программе в пункте 7. Слои здесь не имеют название, которое было указано ранее, но по таблицам атрибутов будет ясно, какой слой что содержит.

| Ф В 2<br>Адлинистрать<br>Добавить данн<br>Локать в: | иеная приеязка<br>чые<br>wfs7.gdb v                                  |                            |          | × |  |
|-----------------------------------------------------|----------------------------------------------------------------------|----------------------------|----------|---|--|
| Адлинистрать<br>Добавить данн<br>Искать в:          | чыная призвяжа<br>чые<br>wfs7.gdb v                                  |                            |          | × |  |
| аобавить данн<br>Кохать в: 🚺                        | wfs7.gdb ✓                                                           |                            | 011      | × |  |
| бокать в: 🗿                                         | wfs7.gdb 🗸                                                           | . 10 15 44 4               |          |   |  |
| 1 0F3d74c1 0                                        |                                                                      | D CH W INH                 | 2 00     | 5 |  |
| 95438007 6                                          | 6857_4e2b_97bc_69c7d2c4f945_Poly                                     | gon_polygon                |          | 1 |  |
| Cofa9f0d_7                                          | 70d8_4954_b7ff_d55ac7d10632_Poly<br>f3c4_4c41_a5b8_29e6dc067c3e_Poly | gon_polygon<br>gon_polygon | - Indexe |   |  |

| id  | Вид изученности | Масштаб  | Merca pater                               | Номенкла | Название документа           | Вид лист Инвентарный     | Огранитель       | Место составления                                                                                                    | Komesec |
|-----|-----------------|----------|-------------------------------------------|----------|------------------------------|--------------------------|------------------|----------------------------------------------------------------------------------------------------|---------|
| 1   | Геологическая   | 1.50.000 | ГГС (Геологическая съемка, групповая)     | Q-45     | Групповая геологическая съ   | Геологическая/Q-45/433   |                  | Красновоск                                                                                                    | 6       |
| 2   | Геологическая   | 1:50.000 | ГГС (Геологическая съемка, групповая)     | Q-45     | Геологическое строение и п   | Feonorweckas/Q-45/391    |                  | Красновоск                                                                                                    |         |
| 3   | Геологическая   | 1.50.000 | АФГК (Азрофотогеологическое картирование) | Q-45     | Геологическое строение и п   | Feonoriveckas/Q-45/348   | Совершенно сех   | Красновох                                                                                                    |         |
| 4   | Геологическая   | 1 50.000 | ГС (Геологическая съемка, полистная)      | N-41     | Составление карты литолого   | Feonoriveckas/N-41/1648  |                  | Челябинск                                                                                                    |         |
| 5   | Геологическая   | 1.50.000 | ГС (Геологическая съемка, полистная)      | N-41     | Составление карты литолого   | Feonorweckas/N-41/1648   |                  | Челябинск                                                                                                    |         |
| 6   | Геологическая   | 1:50.000 | ГС (Геологическая съемка, полистная)      | R-59     | Отчёт Тамнекачныской геол    | Leonorusecxas/B-59/27    |                  | and the second second s |         |
| 7   | Геологическая   | 1:50.000 | ГГС (Геологическая съемка, групповая)     | Q-59     | Отчет о производстве группо  | Геологическая/Q-59/222   |                  | Anazora                                                                                                    | 6       |
| 8   | Геологическая   | 1:50.000 | ГС (Геологическая съемка, полистная)      | Q-59     | MHOODHALMONHAR OTVET O TO    | Геологическая/Q-59/217   | Без ограничний   | Anadore                                                                                                    | 3       |
| 9   | Геологическая   | 1:50.000 | ГГС (Геологическая съемка, групповая)     | Q-59     | INCOMBLINGHOUR OTVICT O TO   | Геологическая/Q-59/218   | Fes ornausuesest | Anamire                                                                                                    | 2       |
| 10  | Геологическая   | 1:50.000 | ГС (Геологическая съемка, полистная)      | Q-59     | Отчет о работе Горностаевс   | Feonoruseckas/Q-59/141   |                  |                                                                                                    | -       |
| 219 | Геологическая   | 1:50.000 | ГС (Геологическая съемка, полистная)      | L-38     | Fectoruneckas cherrika ruch  | Геологическая/1-38/192   |                  |                                                                                                    |         |
| 11  | Геологическая   | 1:50.000 | ГС (Геологическая съемка, полистная)      | Q-59     | Окончательный отчет по гео   | Feonorwyeckas/Q-59/130   |                  | M                                                                                                    |         |
| 12  | Геологическая   | 1.50.000 | ГГС (Геологическая съемка, групповая)     | Q-59     | Отчет о групповой геологиче  | Feonoryveckas/Q-59/201   |                  | Fernedieso                                                                                                    |         |
| 13  | Геологическая   | 1.50.000 | ГС (Геологическая съечка, полистная)      | M-44     | FRODOFUNACE AS KARTA CARAGOO | Feasoryeeckae/M-44/1471  | 1                | Bannar Conce                                                                                                    |         |
| 14  | Геологическая   | 1 50.000 | ГС (Геологическая съемка, полистная)      | M-44     | Feodorusieckas kapta ceseroo | Featorneex.ag/M-44/1333  |                  |                                                                                                    |         |
| 15  | Геологическая   | 1 50 000 | ГС (Геологическая съемка, полистная)      | Q-59     | Отчет о паботе Номенных все  | Геологическая/Q-59/150   | -                |                                                                                                    |         |
| 16  | Геологическая   | 1.50.000 | ГС (Геологическая съемка, попистная)      | M-44     | Геологическое строение и п   | Leonoromeck as/M-44/2341 |                  | Hanavaaran                                                                                                    |         |
| 17  | Геологическая   | 1:50.000 | ГС (Геологическая съемка, полистная)      | M-44     | Геодогическое сторение и п   | Leonoromeckas/10-44/1307 |                  |                                                                                                    |         |
| 18  | Геологическая   | 1:50.000 | ГС (Геологическая съемка, полистная)      | Q-59     | Other o peavantatax regard   | Leonormeckas/Q-59/145    |                  |                                                                                                    |         |

10) Также в атрибутивной таблице есть столбец «Каталог», в котором указывается источник данных (фонд). Если нужны данные только одного конкретного фонда, то в свойствах слоя в «определяющем запросе» можно прописать, какие данные необходимы.

| Ойства слоя<br>Общие Источник<br>Определяющий запрос<br>Определяющий запрос:<br>Сотределяющий запрос:<br>Сотределяющий запр         | Ойства слоя<br>Общие Источник<br>Определяющий запрос<br>Определяющий запрос:<br>Каталог<br>Определяющий запрос:<br>Каталог<br>Сотределяющий запрос:<br>Конструктор запросов<br>Конструктор запросов                                                                                                    |             | ×                          |                                                  |                            | просов                                 | гор за                              | Конструк                                      |
|----------------------------------------------------------------------------------------------------|----------------------------------------------------------------------------------------------------|-------------|----------------------------|--------------------------------------------------|----------------------------|----------------------------------------|-------------------------------------|-----------------------------------------------|
| Общие Источник<br>Определяющий запрос<br>Определяющий запрос<br>Определяющий запрос:<br>Определяющий запрос:<br>Определяющий запрос:<br>Определяющий запрос:<br>Соределяющий запрос:<br>Соредел | Общие Источник<br>Определяющий запрос<br>Определяющий запрос<br>Определяющий запрос:                                                                                                    |             | ~                          |                                                  |                            | _образов<br>исполнит<br>рритория<br>ия | е_скан<br>зация<br>мая_те<br>хранен | Наличи<br>Органи<br>Изучае<br>Катало<br>Место |
| Определяющий запрос:<br>С С Ог<br>Данные ТФГИ по Приволжскому Феде<br>Данные ТФГИ по Северо-Западному 4 у<br>С С Ог<br>Данные ТФГИ по Северо-Западному 4 у<br>С С Э<br>В П Null Получить значения Перейти:<br>SELECT * FROM<br>Каталог = Данные ТФГИ по Приволжскому Федеральному<br>округу]<br>Очистить Проверить Справка Загрузить Сохранить<br>ОК Отмена                                                                                                    | Определяющий запрос:<br>С С Ог<br>Цанные ТФГИ по Приволжскому феде<br>Цанные ТФГИ по Северо-Западному 4 у<br>С С Ог<br>Цанные ТФГИ по Северо-Западному 4 у<br>С С С Ог<br>Цанные ТФГИ по Северо-Западному 4 у<br>С С С С С<br>Цанные ТФГИ по Северо-Западному 4 у<br>С С С С С С С С С С С С С С С С С С С | оля<br>орир | рым ТФГИ' л<br>Экоцентр''' | Республики Кр<br>Севастополя "С                  | инные ГБУ Р<br>инные ГБУ С | Like<br>And                            | <><br>>=                            | •                                             |
| Сортруктор запросов                                                                                                    | Социстить Проверить Справка Загрузить Сохранить<br>Конструктор запросов                                                                                                    |             | скому феде<br>ападному ¢ 🗸 | И по Приволжо<br>И по Приволжо<br>И по Северо-За | нные ТФГИ<br>инные ТФГИ    | Or                                     | <-                                  | <                                             |
| SELECT * FROM           Каталог * Данные ТФГИ по Приволжскому федеральному<br>округу           Очистить           Проверить         Справка           Ок           Отмена                                                                                                    | SELECT * FROM           Каталог • 'Данные ТФГИ по Приволжскому федеральному           округу1           Очистить           Проверить         Справка           Ок           Отмена                                                                                                    |             | > .                        | ения Перейти                                     | WHITE SHOW                 | Not                                    | ()<br>In                            | _ %                                           |
| Очистить Проверить Справка Загрузить Сохранить<br>Конструктор запросов<br>ОК Отмена                                                                                                    | Очистить Проверить Справка Загрузить Сохранить<br>Конструктор запросов<br>ОК Отмена                                                                                                    |             | ~                          |                                                  |                            |                                        |                                     |                                               |
| Конструктор запросов ОК Отмена                                                                                                    | Конструктор запросов ОК Отмена                                                                                                    |             | Сохранить                  | Загрузить                                        | Справка                    | роверить                               | ть Г                                | Очисти                                        |
| the second second                                                                                                    |                                                                                                    |             | Отмена                     | ОК                                               | C                          |                                        |                                     |                                               |

11) Таким образом, исполнитель может делать необходимую картограмму или контурную карту изученности, пользуясь новым форматом источника данных изученности, который учитывает и старый способ ведения изученности, и новый – через ФГИС «ЕФГИ».

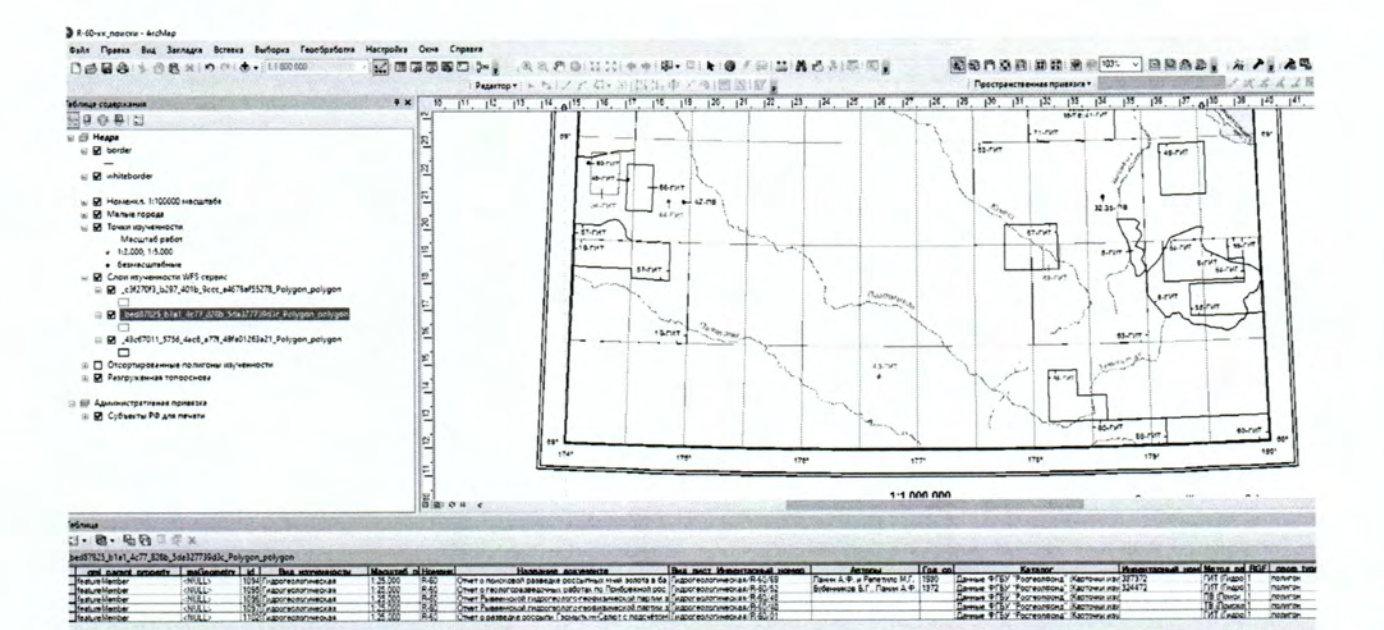